## Kortköp med eller utan kod

| NY KUND<br>SÄTT IN/DRA KORT<br>ENGLISH F4 >                     | Utgångsläge. Be kunden<br>att sätta i eller att dra sitt kort.<br>Kortköp sker i regel med chip och PIN-kod. Kolla med din<br>kortinlösare vilka regler som gäller för köp utan PIN-kod. |
|-----------------------------------------------------------------|----------------------------------------------------------------------------------------------------|
| Ange belopp<br>SEK: [ 80,00]                                    | Ange belopp (kr.öre) och<br>bekräfta med ENTER.                                                                                                    |
| Konto/Kredit<br>SEK: 80,00<br>Konto F3<br>Kredit F4             | Välj KONTO <b>F3</b> eller KREDIT <b>F4</b> .<br>Detta val sker endast på de kort där valmöjligheten finns.<br>Terminalen kopplar nu upp sig för att verifiera och registrera köpet.     |
| Ange PIN-kod<br>[**** ]<br>SEK: 80,00<br>VISA Ej kod <b>F4</b>  | Kund anger sin PIN-kod och bekräftar med ENTER.<br>Kund kan välja EJ KOD 🛃 om valmöjligheten finns.<br>Ange då kundens ID-nummer (personnr) och bekräfta med ENTER.                      |
| SKRIVER UT<br>BUTIKENS KVITTO                                   | Terminalen verifierar köpet och skriver ut<br>butikens kvitto. Tryck sedan valfri knapp för att<br>skriva ut kundens kvitto.                                                             |
| KÖP GODKÄNT                                                     | Köpet är godkänt.                                                                                                    |
| KÖP MEDGES EJ - KONTAKTA H<br>Köpet godkändes inte av kortinneh | (ORTUTGIVARE<br>avarens bank.                                                                                                    |
| KÖP MEDGES EJ - LOKALT NEK<br>Uppkoppling saknas. Kontrollera u | AT / OSKICKADE FULL TÖM OSKICKADE<br>opkoppling, utför godkänd logon och genomför köpet på nytt.                                                                                         |

ANGE KONTROLLKOD

Kortköpet behöver manuellt godkännas av kortutgivarens bank. Ring kundens bank och ange kontrollkoden som du erhåller via telefon. Tryck ENTER för att fortsätta transaktionen.

# Visa totalt sålt

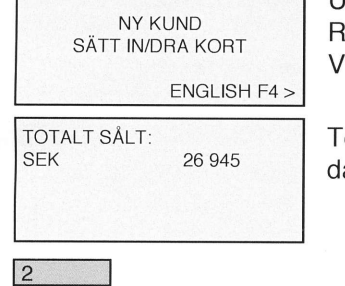

Utgångsläge. Välj MENU> RAPPORTER>FÖRSÄLJNING> VISA TOTALT SÅLT. (MENU+**F2**+**F3**+**F1**)

Totalt sålt från och med det senaste dagsavslutet visas i displayen.

|                                                                                                    | HE I UH GOUKANU                                                                                      |                                                                                       | BEHÅLL KVITTO<br>TRYCK VALFRI KNAPP                                                                                                  | SKRIVER UT<br>KUNDENS KVITTO                                                                                              | VÄNLIGEN VÄNTA                                                                | Konto/Kredit<br>-80,00<br>Konto F3<br>Kredit F4                                                                                                    | SEK: [ -80,00]     | MANUELL ><br>Ange belopp                 | UTFÖR RETUR<br>SÄTT I/DRA KORT                                                                      | Ange butiksiosenord    | ENGLISH F4 >                                                    | Vid retur kravs butiksiosenord som<br>NY KUND<br>SÄTT IN/DRA KORT          | Retur Butikslösenordskyddat<br>Retur används när maku<br>Det kan ta upp till fem bankdagar i |
|----------------------------------------------------------------------------------------------------|----------------------------------------------------------------------------------------------------|---------------------------------------------------------------------------------------|----------------------------------------------------------------------------------------------------|----------------------------------------------------------------------------------------------------|-------------------------------------------------------------------------------|----------------------------------------------------------------------------------------------------|--------------------|------------------------------------------|----------------------------------------------------------------------------------------------------|------------------------|-----------------------------------------------------------------|----------------------------------------------------------------------------|----------------------------------------------------------------------------------------------|
|                                                                                                    |                                                                                                    | Returen är godkänd.                                                                   | Tryck valfri knapp för att skriva ut butikens kvitto.                                                                                | Det första kvittot är kundens<br>och ska signeras av kassören.<br>Var uppmärksam på att kunden får rätt kvitto.           | Nu kopplar terminalen upp sig<br>för att verifiera och registrera<br>returen. | Välj KONTO S eller KREDIT 7.<br>Detta val sker endast på de kort där valmöjligheten finns.<br>Terminalen kopplar nu upp sig för att verifiera och registrera köpet.                            | ENTER.             | Ange belopp som kund ska                 | Sätt i eller dra kort.<br>Du kan även göra en manuell registrering<br>genom att trycka på MANUELL I | bekräfta med ENTER.    | RETUR. (MENU+11+11)                                             | l du erholl i välkomstbrevet.<br>Utgångsläge. Välj MENU><br>KÖPFUNKTIONER> | ulering ej är möjlig.<br>Innan pengarna kommer kunden tillgodo.                              |
| DAGSAVSLUT MISSLYCKADES<br>Dagsavslutet misslyckades pga a<br>Åtgärd: Kontrollera uppkopplinge           | DAGSAVSLUT UTFÖRT - DAGS<br>Transaktioner har inte registreratt<br>Åtgård: Kontakta din kortinlösare | DAGSAVSLUT UTFÖRT OFFLIN<br>Dagsavslutet utfördes korrekt me<br>Åtgård: Utför logon.  | DAGSAVSLUT UTFÖRT                                                                                                    | VÄNLIGEN VÄNTA                                                                                                    | ENGLISH F4 >                                                                  | Dagsavslut bör i regel u<br>Dagsavslutet stämmer av att alla t                                                                                                    | Dagsavslut         | MAKULERING GODKÄND                       | SKRIVER UT                                                                                          | MAKULERA ><br>AVBRYT > | KONTROLLKOD: 666 777<br>SEK 100                                 | NY KUND<br>SÄTT IN/DRA KORT<br>ENGLISH F4 >                                | <b>Makulering</b><br>Makulering raderar den                                                  |
| s - OSKICKADE FULL<br>att uppkopplingen inte fungerar.<br>m. Utför logon och utför sedan ett dagsavslut. | SAVSLUT MATCHAR EJ<br>IS korrekt.                                                                    | vE - LAGRAT I OSKICKADE<br>en offline och skickas iväg nästa gång du får uppkoppling. | Dagsavslut uttort.<br>Dagsavslutets avstämningsperiod.<br>FRÅN: Datumet då du gjorde ditt senaste dagsavslut.<br>TILL: Dagens datum. | I vissa fall krävs butikslösenorde för att skriva ut dagsavslutet.<br>Ange då ditt butikslösenord och bekräfta med ENTER. | (MENU+ <b>F2</b> + <b>F1</b> + <b>F1</b> )                                    | ttöras efter varje slutförd försäljningsdag.<br>transaktioner registrerats korrekt samt påskyndar insättningen till ditt kont<br>Utgångsläge. Välj MENU>RAPPORTER><br>AVSTÄMNINGAR>DAGSAVSLUT. | genomtor en HETUH. | Är godkänd.<br>För att göra ett återköp: | och kvittona skrivs ut.<br>Var uppmärksam på att kunden får rätt kvitto.                            | -<br>-                 | Genomför makulering genom att<br>trycka på MAKULERA <b>E3</b> . | KÖPFÜNKTIONER><br>MAKULERING. (MENU+F1+F2)                                 | senaste gjorda transaktionen.<br>Ì⊔Utaånɑsläɑe. Väli MENU>                                   |

თ

4

## **Byta Kvittorulle**

Thermo/Bredd 57 mm. (S80 - 25 meter, S90 - 14 meter)

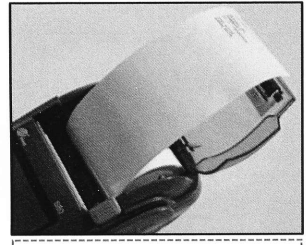

TOMT KVITTO

Om kvittorullen är vänd åt fel håll så skrivs inget ut på kvittot.

# Öresinmatning

Här ställer du in om du vill ha öresinmatning av eller på. När öresinmatningen är av matas hela kronor in.

Öppna kvittoluckan.

Stäng luckan.

Följ bildanvisningen i kvittorullsfacket.

| NY KUND<br>SÄTT IN/DRA KORT                                                         |                              |  |  |  |  |
|-------------------------------------------------------------------------------------|------------------------------|--|--|--|--|
| ENGLISH                                                                             | H F4 >                       |  |  |  |  |
| BETALHANTERING<br>MOMS: 25%<br>ÖRESINMATNING: AV<br>VAL AV DAGSAVSLUT<br>BETALFLÖDE | F1 ><br>F2 ><br>F3 ><br>F4 > |  |  |  |  |

Utgångsläge. Välj MENU> INSTÄLLNINGAR>BETALHANTERING> ÖRESINMATNING. (MENU+**F3**+**F1**)

S80 - tryck på den gröna knappen. S90 - dra handtaget på kvittoluckan uppåt

Ta ut den gamla hylsan och sätt i en ny kvittorulle.

Låt en bit av kvittorullen sticka ut när du stänger luckan. Nu är terminalen återigen redo att användas.

Tryck på 🛃 för att sätta på eller stänga av öresinmatningen. Gå ut ur menyn genom att trycka på CANCEL.

# Butikslösenord

Vissa funktioner skyddas av ett butikslösenord som du erhöll i välkomstbrevet. Så här gör du för att läsa butikslösenordet i terminalen.

| NY KUND<br>SÄTT IN/DRA KORT<br>ENGLISH F4 > | Utgångsläge.<br>Välj MENU>INSTÄLLNINGAR><br>SYSTEM>LÄS LÖSENORD.<br>(MENU+ <b>13+133+151</b> )                            |
|---------------------------------------------|----------------------------------------------------------------------------------------------------|
| Ange dagligt lösenord                       | Ange dagligt lösenord och bekräfta med ENTER.<br>Du erhåller dagligt lösenord från din kortinlösare.                      |
| Butikslösenord<br>888888                    | Butikslösenord syns i displayen.<br>Tänk på att alltid förvara koder på säkra<br>platser även om det bara är för stunden. |

7

## Testa uppkoppling

| NY KUND<br>SÄTT IN/DRA KORT<br>ENGLISH F4 >                                                         | Utgångsläge. Välj MENU>ADMINISTRATION><br>SUPPORT>TESTA UPPKOPPLING. (MENU+F4+F2+F2)<br>Uppkopplingen testas stegvis.<br>Om ett steg misslyckas så misslyckas även steget efter. |
|----------------------------------------------------------------------------------------------------|----------------------------------------------------------------------------------------------------|
| TESTA UPPKOPPLING<br>(LAN/DHCP) (GPRS/PPP): OK<br>GATEWAY: OK<br>INTERNET: OK<br>DNS: OK<br>PPL: OK | Test utfört. Uppkopplingen fungerar.<br>Tryck ENTER för att fram mer detaljerad information.<br>Tryck CANCEL för att gå tillbaka till UTGÅNGSLÄGE.                               |
| SPDH: OK                                                                                            | Tips! Starta om terminalen om uppkopplingen inte fungerar.                                                                                                    |

### (LAN/DHCP) (GPRS/PPP): - nr

BREDBAND: Terminalen hittar inte en IP adress. Kontrollera att bredbandskabeln är korrekt ansluten till din router och att routern är inställd med dynamisk IP. GPRS: Terminalen hittar inte GPRS-nätverket. Kontrollera driftinformation hos Telia på www.telia.se/foretag/support. Starta om terminalen och försök hitta en position där täckning finns.

#### GATEWAY: 10-100 (Procentuell trafikförlust till routern)

BREDBAND: Är trafiktörlusten ofta högre än 10% bör du kontrollera att bredbandskabeln inte är skadad och att routern fungerar korrekt. Att starta om routern löser många gånger detta problem. GPRS: Används ej och ska därför alltid vara 100%

#### INTERNET: 10-100 (Procentuell trafikförlust till internet)

BREDBAND: År trafikförlusten ofta högre 10% bör du kontrollera detta med din bredbandsleverantör. GPRS: Se driftmeddelande på www.telia.se/foretag/support

#### DNS: - nr

BREDBAND: Namnuppslag fungerar inte på internet. Kontrollera med bredbandsleverantör. GPRS Namnuppslag fungerar inte på internet. Se driftmeddelande på www.support.onslip.com

#### PPL & SPDH: - nr

BREDBAND: Terminalen får ej kontakt med server. Se driftmeddelande på www.support.onslip.com GPRS: Terminalen får ej kontakt med server. Se driftmeddelande på www.support.onslip.com

## Snabbmeny

Tryck på knappen FUNC och gör ditt val!

Snabbmenyn är anpassningsbar. Läs mer om detta i manualen som du hittar på www.support.onslip.com

## Snabbkommando

Tryck på MENU + snabbkommandonumret för att nå önskad funktion. Fullständig lista på snabbkommandonummer hittar du i manualen på www.support.onslip.com

| Retur                | MENU+11 | Dagsavslut          | MENU+211 |
|----------------------|---------|---------------------|----------|
| Makulering           | MENU+12 | Visa totalt sålt    | MENU+231 |
| Manuell registrering | MENU+13 | Testa uppkopplingen | MENU+422 |
| Kvittokopia          | MENU+14 | Uppdatera           | MENU+423 |

## Support

Om du har några frågor så är du mer än välkommen att kontakta vår support.

| Epost: support@onslip.com | ٠ | Tel: 0500 600 111 • | www.support.onsl | ip.com |
|---------------------------|---|---------------------|------------------|--------|
|---------------------------|---|---------------------|------------------|--------|

8